# 实验七:系统基本管理

# 一、实验目的

- 1、掌握 Linux 系统中常用磁盘管理的命令以及操作方法;
- 2、掌握 Linux 系统中内存管理的命令及操作方法;
- 3、掌握 Linux 系统中用户和用户组管理的命令及操作方法。

## 二、实验学时

2 学时

## 三、实验类型

验证性

# 四、实验需求

# 1、硬件

每人配备计算机1台,不低于双核 CPU、8G 内存、500GB 硬盘。

## 2、软件

Windows 操作系统,安装 VirtualBox 虚拟化软件,安装 Putty 管理终端软件。

## 3、网络

计算机使用固定 IP 地址接入局域网,并支持对互联网的访问,虚拟主机可通过 NAT 方式访问互联网。

# 4、工具

无。

# 五、实验任务

1、完成 Linux 磁盘管理命令的应用: fdisk、df;

2、完成 Linux 内存管理命令的应用: vmstat;

3、完成Linux用户和用户组管理命令的应用:useradd、usermod、userdel、groupadd、groupmod、groupdel。

# 六、实验内容及步骤

## 1、存储管理

(1) 使用 fdisk 进行磁盘管理

①查看系统中磁盘详细信息,其配置命令如下所示,并将输出结果以及各参数表达的 含义写入表 7-1。

# fdisk -l

#### 表 7-1 查看磁盘信息

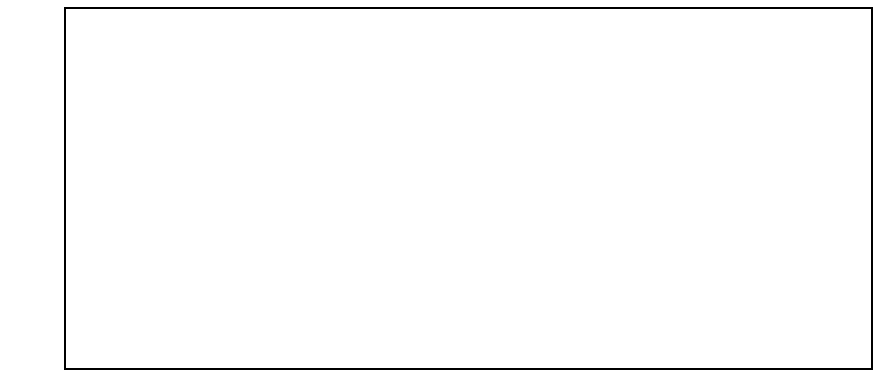

②创建分区

使用 VirtualBox 虚拟化软件为虚拟机添加 20GB 的虚拟磁盘/dev/sdb,使用该磁盘创建 一个大小为 10GB 的主分区/dev/sdb1,其操作命令如下所示。

> # fdisk /dev/sdb ##创建新的扩展分区 Command (m for help): n ##输入 p 为创建主分区, 输入 e 为创建扩展分区 Partition type: primary (0 primary, 0 extended, 4 free) р extended е Select (default p): p ##选择分区号,默认分区号为1 Partition number (1-4, default 1): 1 First sector (2048-41943039, default 2048):2018 Using default value 2048 ##设置分区大小 Last sector, +sectors or +size{K,M,G} (2048-41943039, default 41943 039): +10GB ##查看已经创建的分区信息 Command (m for help): p Disk /dev/sdb: 21.5 GB, 21474836480 bytes, 41943040 sectors Units = sectors of 1 \* 512 = 512 bytes Sector size (logical/physical): 512 bytes / 512 bytes I/O size (minimum/optimal): 512 bytes / 512 bytes Disk label type: dos Disk identifier: 0x689a8b25 Device Boot Start End Blocks Id System /dev/sdb1 2048 19533823 9765888 83 Linux ##保存分区配置操作 Command (m for help): w The partition table has been altered! Calling ioctl() to re-read partition table. Syncing disks.

参考主分区配置命令,完成第二个 10GB 的扩展分区的创建,并将配置过程写入表 7-

表 7-2 创建磁盘分区

(2) 使用 df 进行磁盘管理

①查看所有磁盘信息,其配置命令如下所示,并将输出结果填写至表 7-2。

| # | df |
|---|----|
|   | ~  |

#### 表 7-2 磁盘使用情况

| 序号 | Filesystem | 1K-blocks | Used | Available | Use% | Mounted on |
|----|------------|-----------|------|-----------|------|------------|
| 1  |            |           |      |           |      |            |
| 2  |            |           |      |           |      |            |
| 3  |            |           |      |           |      |            |
| 4  |            |           |      |           |      |            |
| 5  |            |           |      |           |      |            |
| 6  |            |           |      |           |      |            |
|    |            | •••       | •••  |           |      | •••        |

②查看指定文件系统的磁盘使用情况,同时使用"Th"选项进行直观展示磁盘使用情况, 其配置命令如下所示,并将输出结果填写至表 7-3。

# df –Th /home

表 7-3 指定文件系统磁盘信息

| Filesystem | Туре | Size | Used | Avail | Use% | Mounted on |
|------------|------|------|------|-------|------|------------|
|            |      |      |      |       |      |            |

(3) 使用 vmstat 进行内存监控

本实验中使用的 CentOS 7 操作系统默认已安装 vmstat 命令工具,可直接进行使用。 ①查看当前系统运行信息,其操作命令如下所示,并将输出结果填写至表 7-4。

# vmstat

#### 表 7-4 系统运行信息

| procs     |    | memory |      |      |       | swap |    |    |
|-----------|----|--------|------|------|-------|------|----|----|
| r         | b  | swpd   | free | buff | cache | s    | i  | so |
|           |    |        |      |      |       |      |    |    |
| io system |    |        |      |      | C]    | pu   |    |    |
| bi        | bo | in     | cs   | us   | sy    | id   | wa | st |

管理科学与工程学科 / 阮晓龙 / 13938213680 / 共 8 页, 第3页

2.

②设置以2秒为时间间隔的多次执行任务,连续收集10次性能数据,其操作命令如下所示。

# vmstat 2 10

(4) 磁盘的挂载与移除

①磁盘挂载

创建/root/disk1 目录,并将已创建的/dev/sdb1 分区挂载到该目录下,通过 df 命令进行 磁盘挂载检测,其配置命令如下所示,并将检查结果填写入表 7-5。

##创建挂载目录文件
# mkdir /root/disk1
##将磁盘分区进行格式化
# mkfs.ext4 /dev/sdb1
# mount /dev/sdb1 /root/disk1
# df -Th /root/disk1

②开机自动挂载

重启操作系统,查看硬盘分区是否仍能挂载到/root/disk1目录下,如果不能,查找资料 配置开机自动挂载磁盘分区,并将配置过程写入表 7-5。

#### 表 7-5 磁盘分区开机自动挂载

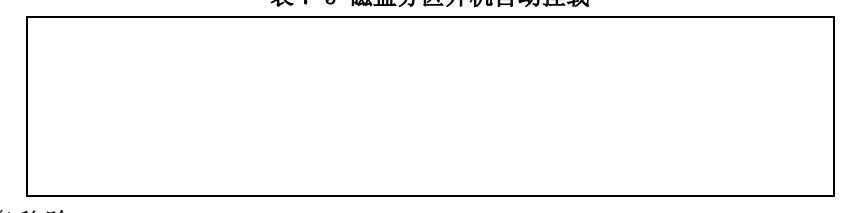

③磁盘移除

使用 umount 命令移除硬盘分区,其操作命令如下所示,移除后查看磁盘信息,将输出 结果写入表 7-。

| # umount /dev/sdb1 |
|--------------------|
| # df               |
| 表 7- 移除后磁盘信息       |
|                    |
|                    |
|                    |
|                    |
|                    |

# 2、存储安全

(1) 磁盘检查

使用 fsck 命令进行磁盘检查,其操作命令及其输出结果如下所示。

# fsck /dev/sdb1
fsck from util-linux 2.23.2
e2fsck 1.42.9 \(28-Dec-2013\)
/dev/sdb1: clean, 11/610800 files, 80342/2441472 blocks

阅读磁盘检查信息,将其中各参数的含义写入表 7-6。

表 7-6 磁盘信息含义

(2) 使用 RAID 1 提供存储安全性

提示:本实验的操作均在 VirtualBox 虚拟化软件上进行。

①环境准备

虚拟机:通过 VirtualBox 虚拟化软件创建一个 CentOS 7 操作系统的主机;

虚拟磁盘: 给虚拟机配置 3 块 20GB 磁盘, 第一块磁盘上为系统盘, 另外 2 块磁盘配置 RAID 1。

软件: mdadm 工具,可直接使用 yum 进行安装,其安装命令如下所示。

# yum install -y mdadm

②磁盘分区

基于 fdisk 磁盘管理命令,将磁盘/dev/sdb 中的主分区/dev/sdb1 修改其类型为"fd" (Linux RAID 自动识别类型),其操作流程如下所示。

# fdisk /dev/sdb
Command (m for help): t
Selected partition 1
Hex code (type L to list all codes):fd
Command (m for help): w

参照/dev/sdb 磁盘配置命令,完成/dev/sdc 磁盘的分区创建以及分区类型修改配置,并 将配置流程写入表 7-7。

表 7-7 磁盘分区

③创建 RAID 1 阵列

使用 mdadm 命令进行 RAID 1 磁盘阵列配置,输入以下命令创建 RAID 1 阵列。

# mdadm -C /dev/md0 -ayes -l1 -n2 /dev/sd[b,c]1
mdadm: Note: this array has metadata at the start and
may not be suitable as a boot device. If you plan to
store '/boot' on this device please ensure that
your boot-loader understands md/v1.x metadata, or use
--metadata=0.90
#确定创建磁盘阵列组, 输入 y 继续进行操作
Continue creating array?y
mdadm: Defaulting to version 1.2 metadata

mdadm: array /dev/md0 started.

④查看磁盘阵列

查看 RAID 1 磁盘阵列的状态及其详细信息,将 RAID 参数信息以及各参数表示含义写入表 7-8。

##检查 RAID 状态信息 # cat cat /proc/mdstat ##查看 RAID 的详细参数信息 # mdadm -D /dev/md0

#### 表 7-8 RAID 1 参数信息

⑤修改配置文件

●扫描系统中的全部阵列,其操作命令如下,将扫描结果进行复制,后续配置 RAID 需要用到。(扫描结果的 UUID 根据硬盘不同而不同)

# mdadm --detail -scan
ARRAY /dev/md0 metadata=1.2 name=CentOS:0 UUID=6d8a4125:5d
60d903:57357ea5:cd3a2bdd

●添加 RAID 1 到 RAID 配置文件/etc/mdadm.conf 中,其配置命令如下所示。

# vi /etc/ mdadm.conf
##在文件的末尾添加如下内容
DEVICE /dev/sdb1 /dev/sdc1
ARRAY /dev/md0 metadata=1.2 name=CentOS:0 UUID=6d8a4125:5d
60d903:57357ea5:cd3a2bdd

⑥阵列挂载

结合磁盘管理基本命令,完成以下要求配置,并将配置信息写入表 7-9。

- ●格式化磁盘阵列,将磁盘阵列格式化为 ext4 类型;
- ●创建/home/test 目录,并将 RAID 1 磁盘阵列挂载到该目录下;
- ●设置自动挂载,将 RAID 1 磁盘阵列设置开机自动挂载到/home/test 目录下。

## 表 7-9 阵列挂载

# 3、用户管理

(1) 用户管理

①添加新用户 user1,并配置用户主目录为: /home/user1,其配置命令如下所示。

# useradd -d /home/user1 -m user1

②设置用户 user1 密码为 test1pwd,其配置过程如下所示。

# passwd user1Changing password for user user1.

New password: test1pwd

Retype new password: test1pwd

passwd: all authentication tokens updated successfully.

③删除用户 user1, 其配置命令如下所示。

# userdel user1

④结合用户管理基本命令,完成以下要求配置,并将配置命令填写到表 7-10 中。

●新建用户 user2,并设置其主目录为/home/dir2;

●自定义设置用户 user2 密码;

●修改用户主目录为/home/test。

表 7-10 用户管理基本命令

⑤结合用户管理基本命令,完成以下要求配置,并将配置过程写入表 7-11。

●完成使用 user2 用户登录系统;

●在主目录下创建目录/dir1 和文件 file;

●查看目录与文件属主信息。

## 表 7-11 用户登录

(2) 用户组管理

①添加用户组 grouptest,其配置命令如下所示。

# groupadd grouptest

②结合用户组基本管理命令,完成添加新用户 user1 到 student 组中,设置该用户主目 录为/home/user1 操作,并将配置流程写入表 7-12。

|        |            | 表 7-12 用戶添加     |         |          |
|--------|------------|-----------------|---------|----------|
|        |            |                 |         |          |
|        |            |                 |         |          |
|        |            |                 |         |          |
|        |            |                 |         |          |
|        |            |                 |         |          |
|        |            |                 |         |          |
|        |            |                 |         |          |
| (3)结合) | 书尸组基本管理命令, | 完成用尸组 GID 修改操作, | 并将配置流程与 | 人表 7-13。 |
|        |            | 表 7-13 用户组配置    |         |          |
|        |            |                 |         |          |

④结合用户组基本管理命令,完成用户组 grouptest 和 student 用户组删除,并将配置流程写入表 7-14。

表 7-14 用户组配置

## 七、实验扩展

### 1、存储管理

(1) 常用的提高存储安全性的方法有哪些? 主要应用在哪些场景?

(2) 常用的内存监控命令有哪些? 请列举相应的性能指标。

## 2、用户与用户组管理

(1)除了使用用户和用户组管理的命令可以进行用户管理外,有哪些进行用户管理的 图形工具?

(2) 是否可以通过直接编辑/etc/passwd、/etc/shadow、/etc/group、/etc/gshadow 文件的 方式进行用户和用户组管理?